新潟ユニゾンプラザ「特別会議室利用マニュアル」 2024年4月1日更新

本書は設備操作卓などの使用方法を予め覚えて いただくため作成したもので、事前貸出をいたし ますが、利用当日(鍵受取時)には返却願います。 ※同じものは特別会議室の音響ラックの上にあります。

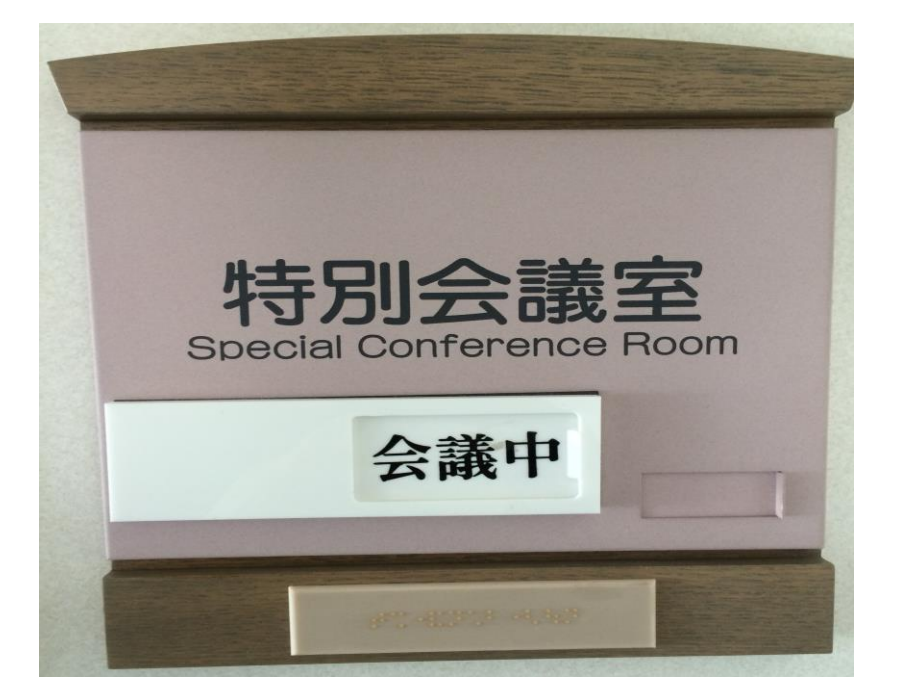

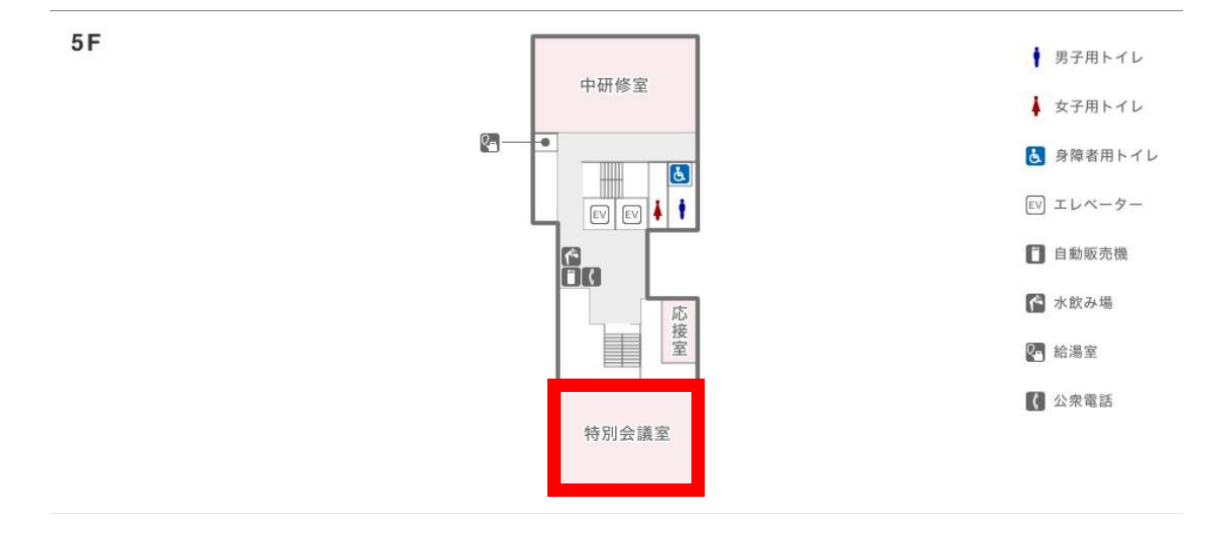

#### 当施設をご利用いただきありがとうございます。

ご利用前に下記の事項をお読み下さい。

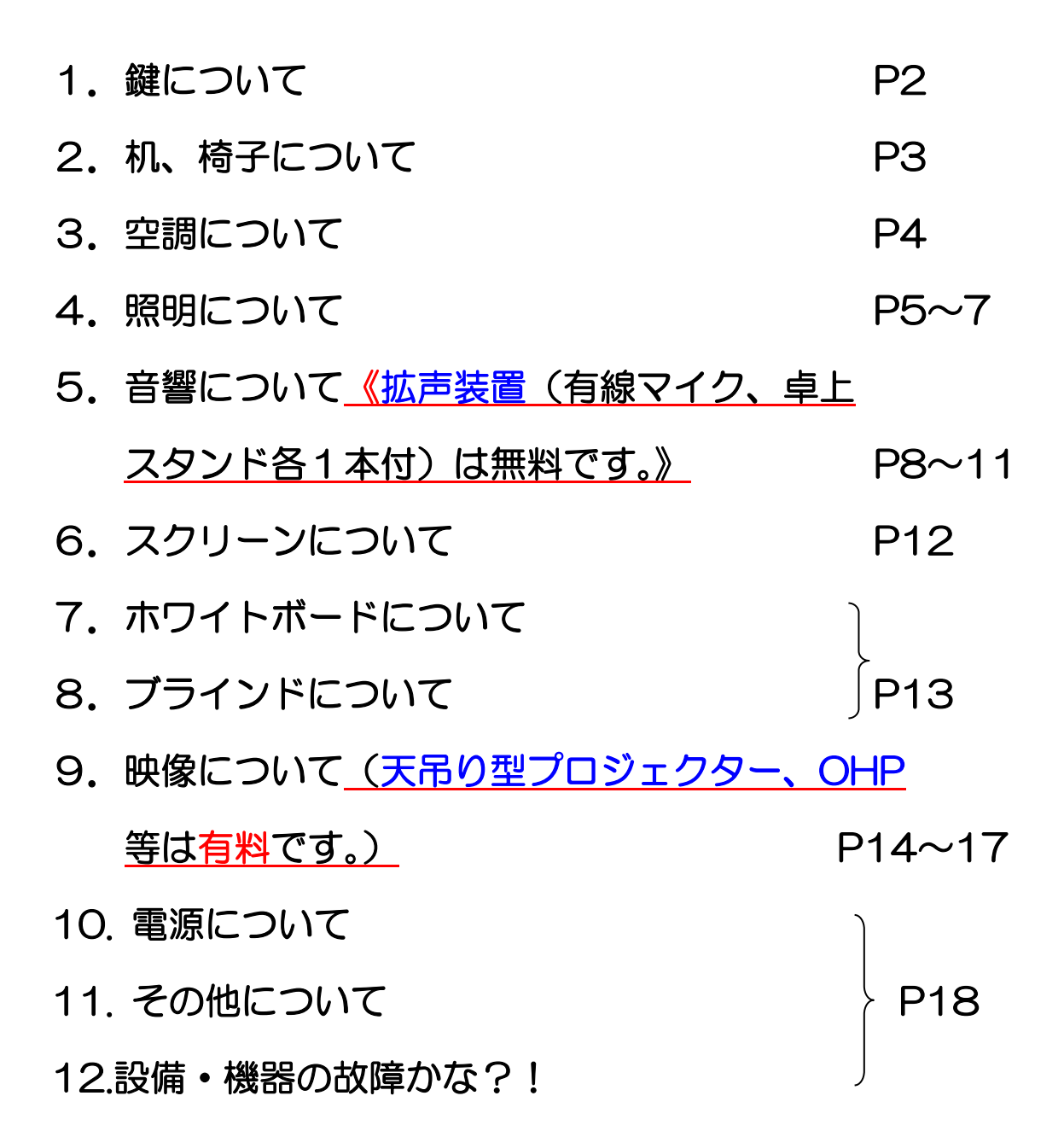

1. 鍵について

①部屋の鍵は、1階受付「管理事務室」にて受け取り部 屋の鍵を開けて下さい。

②ご利用を終えて部屋を出られる時は、窓が閉まっている事、ブラインドが下がっている事を確認の上、部屋のドアを全て施錠して、1階受付「管理事務室」に戻して下さい。

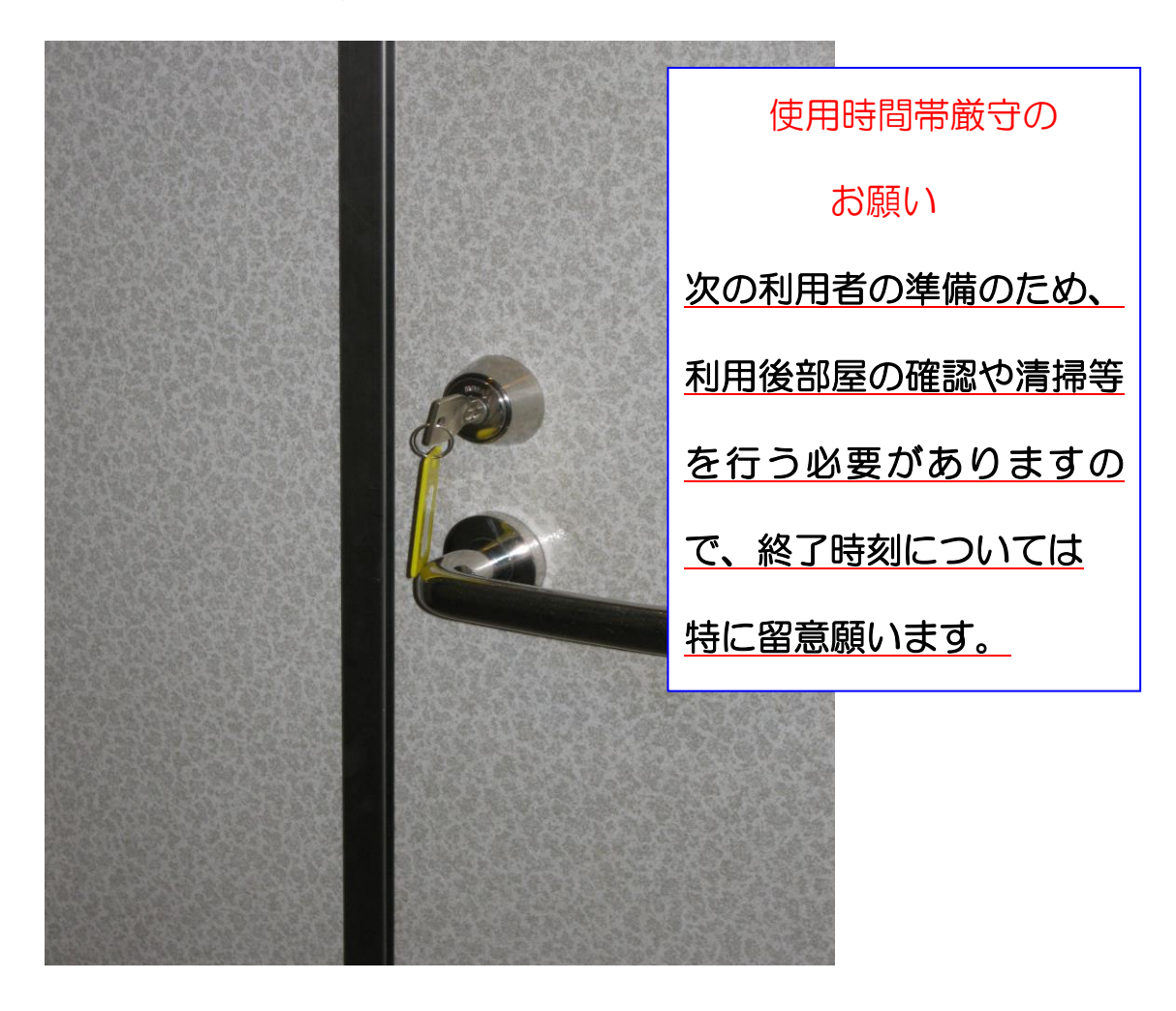

2. 机、椅子について

- 1 机・椅子は、配置図どおりのスクール形式の配置です。
  (特別会議室机配置図参照)
- ② 全面を口の字形式で使用する場合は、

ホームページ掲載の図面を参照にして下さい。

<u>じゅうたんを傷つけないように、机の移動の際はご注意</u> 下さい。

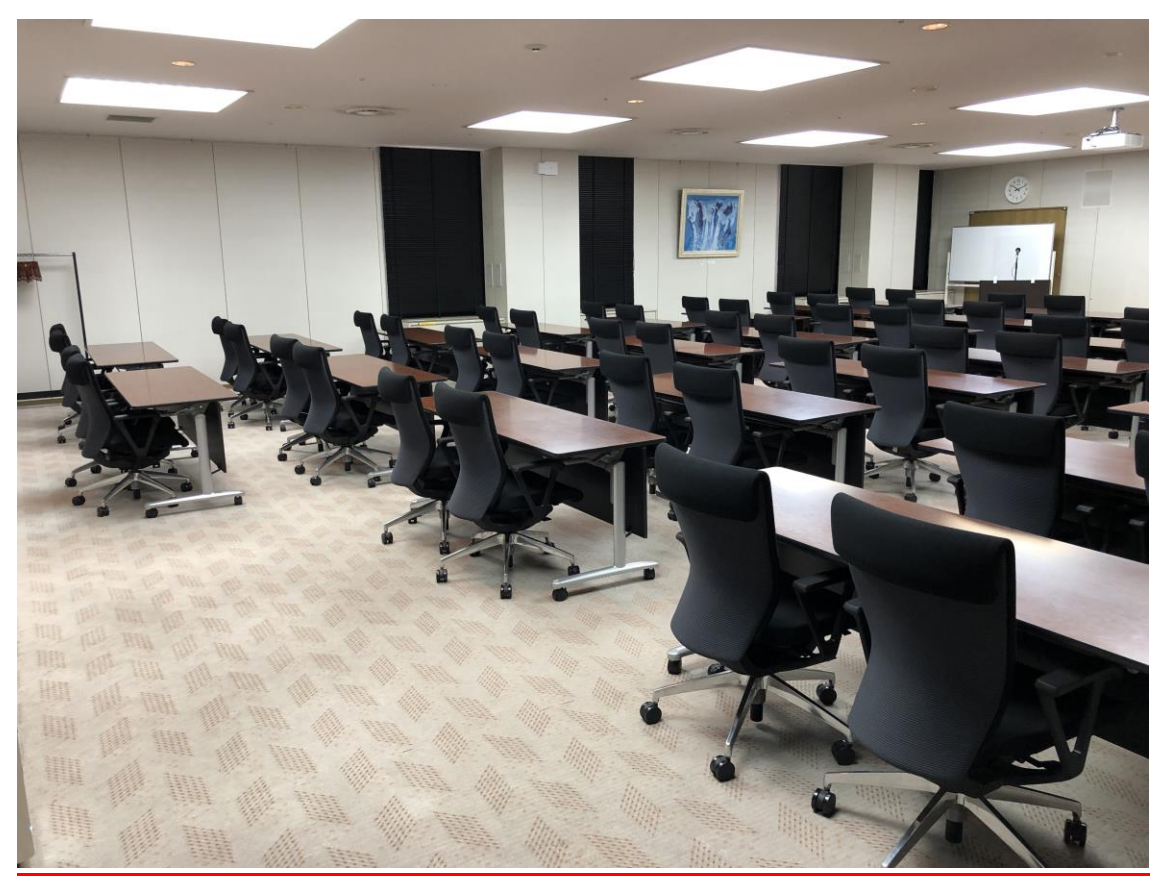

3. 空調について

①冷房、暖房が必要な場合は、窓側にあるクリーム色の ボックス内のファンコイルの風量切り替えスイッチを入 れて下さい。

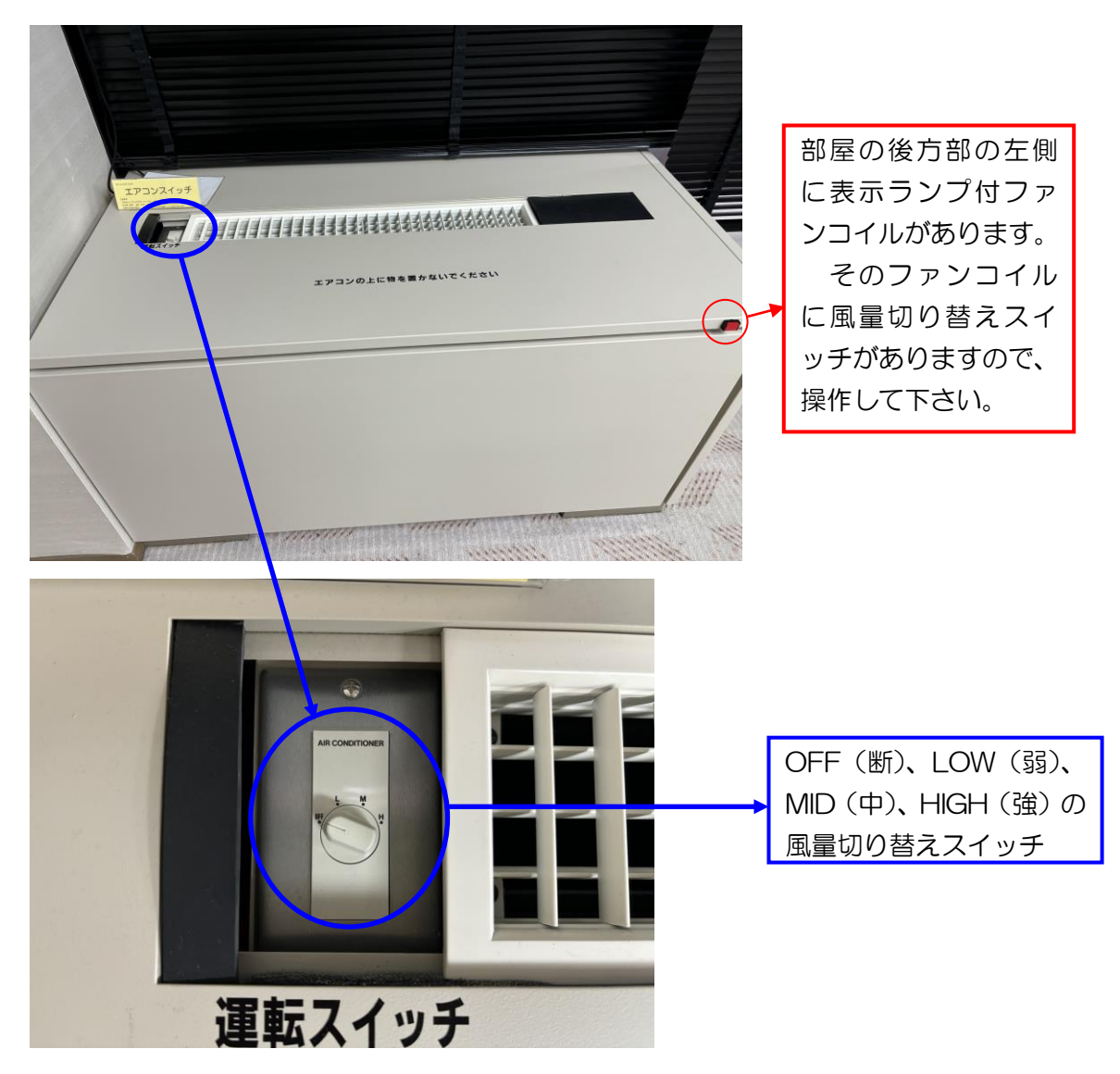

②上記ファンコイルを入れても、冷えが悪かったり、

暖まらない場合は、管理事務室にご連絡下さい。(内線 100番、101番、113番)

## 4. 照明について

### ①部屋全体を明るくする場合

前方部のドアより入って、左側の壁面に照明スイッチが ありますので、部屋を明るくしてから、ご使用下さい。

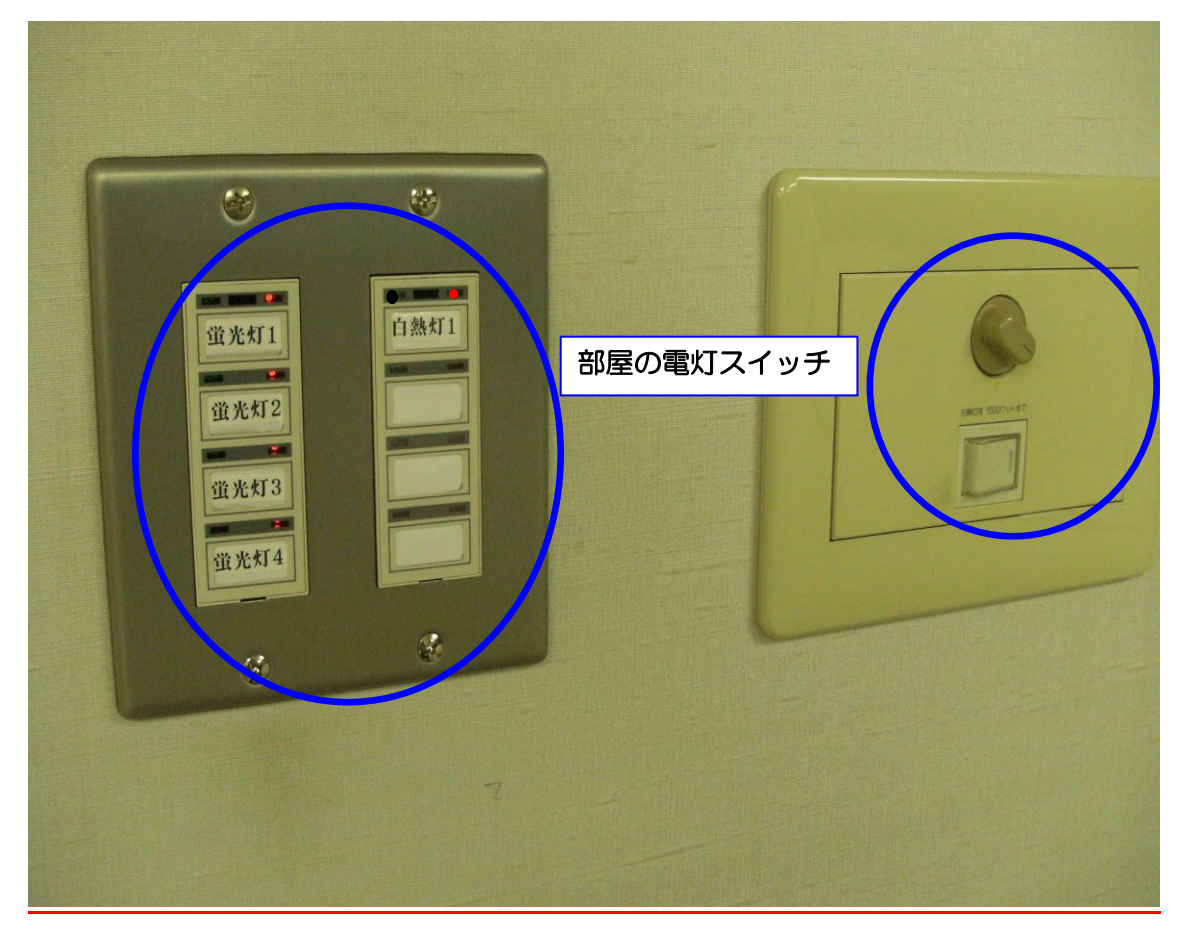

②映像機器をご使用の場合は、スクリーン前、講師席上部を 暗くし、映像を見やすくする。

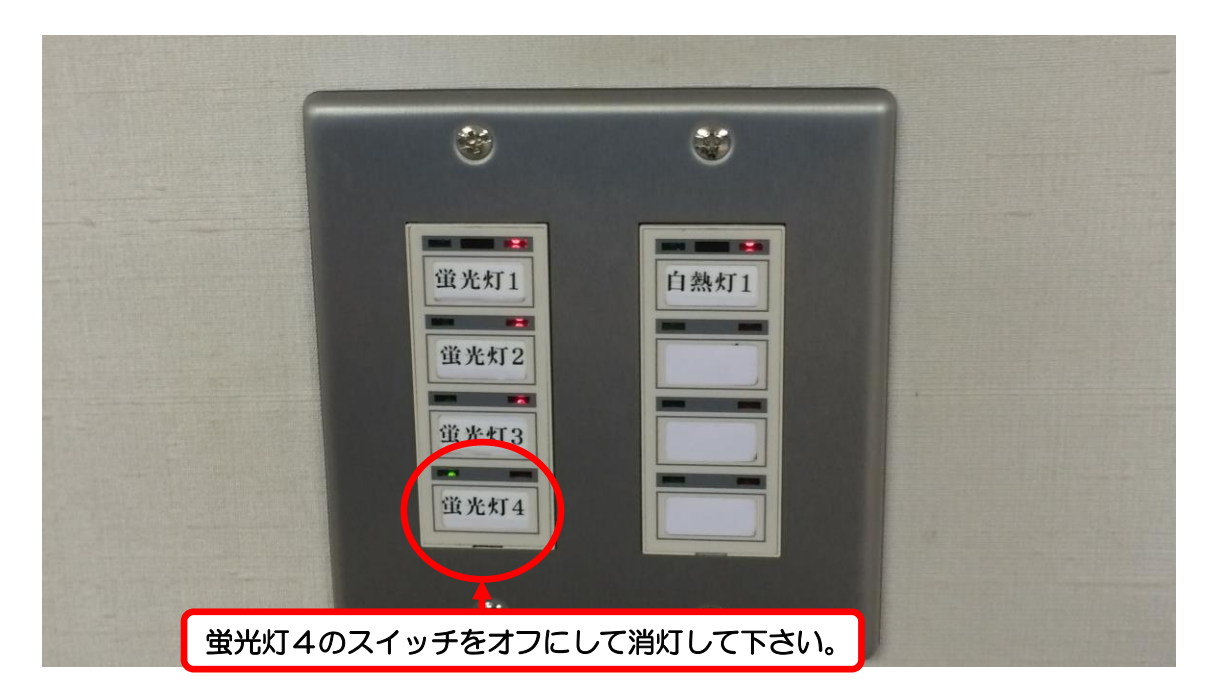

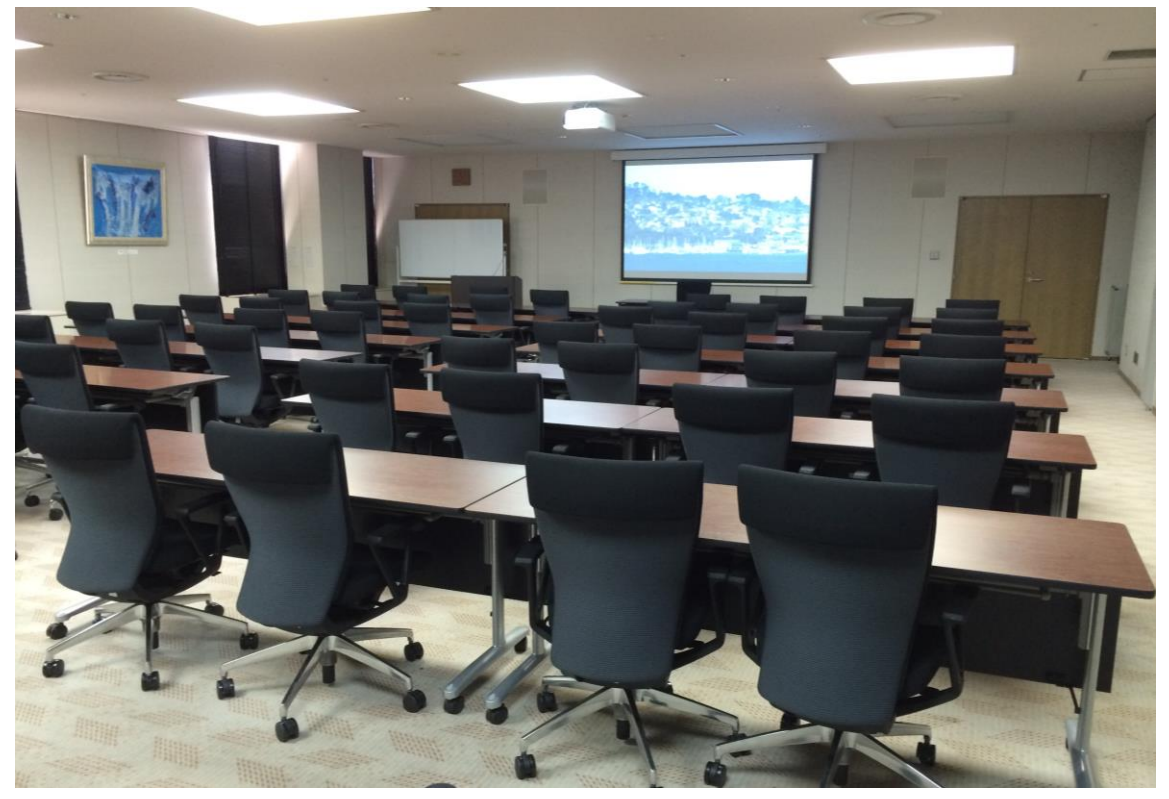

蛍光灯4のスイッチをオフにして消灯して、講師席上部の蛍光灯を消灯した状態

# ③白熱灯の灯だけにして、更に映像を見やすくする。

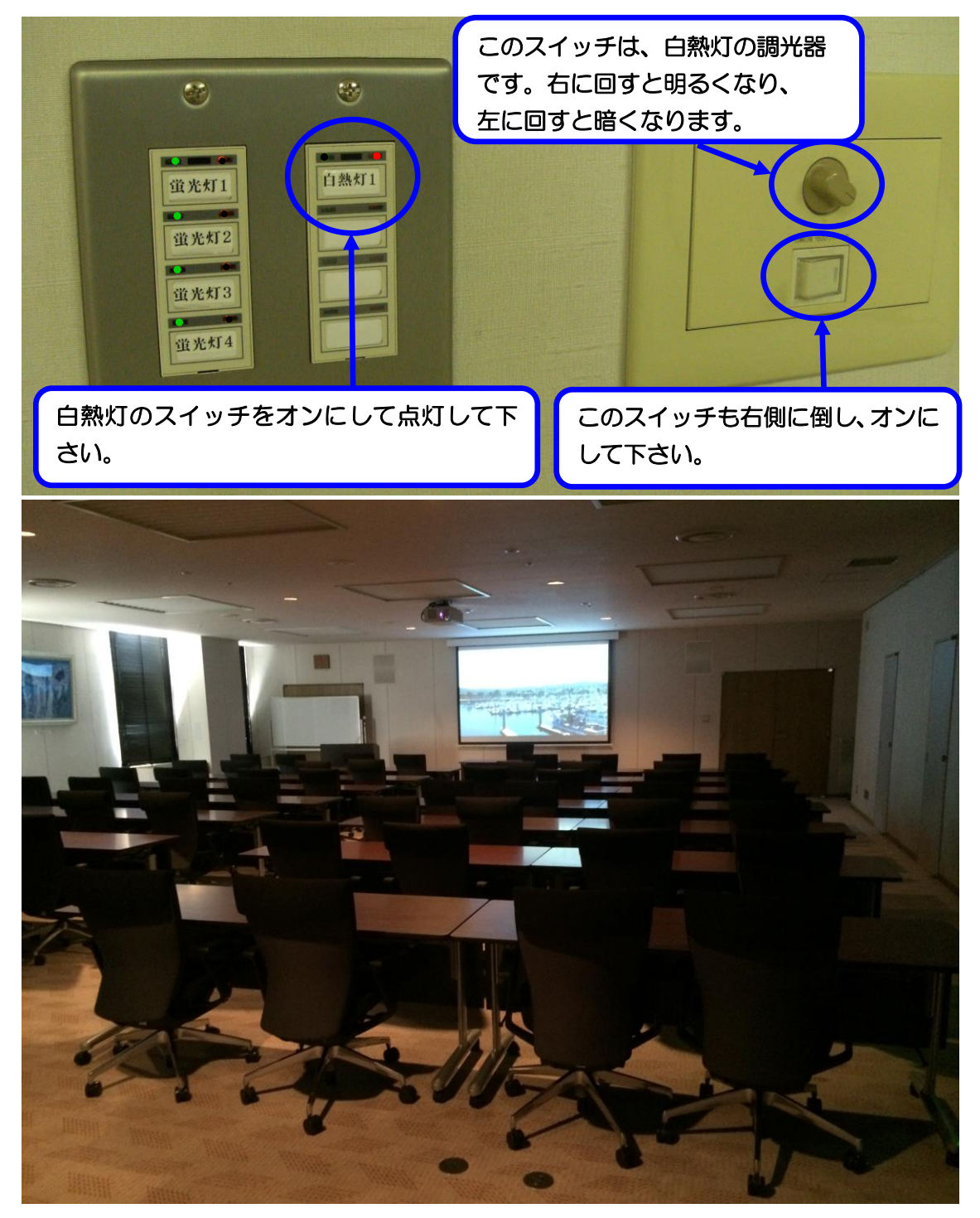

白熱灯スイッチのみオンにして、白熱灯だけの灯にした状態

5. 音響について

①主出入り口のドアより入って右側の奥に映像・音響操 作卓がありますので電源を入れてご使用下さい。

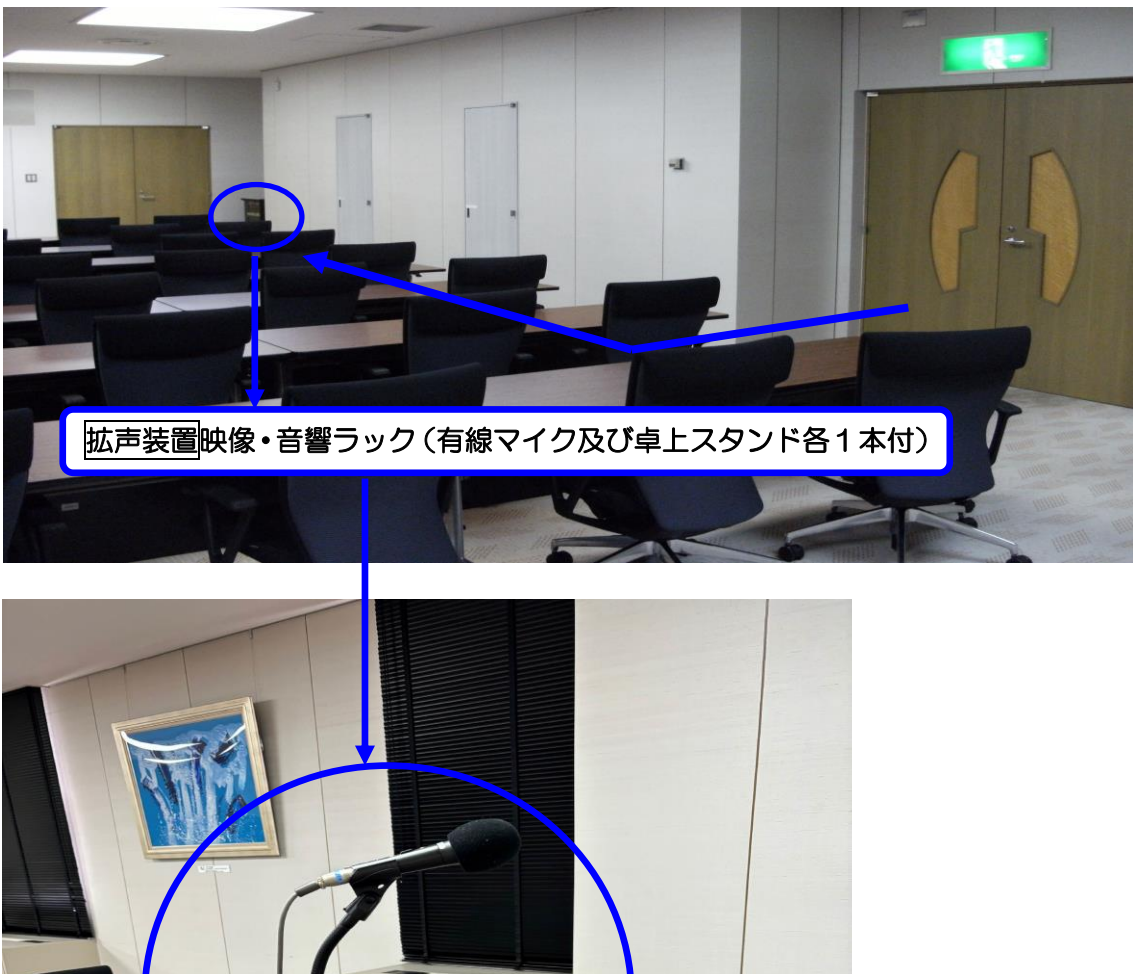

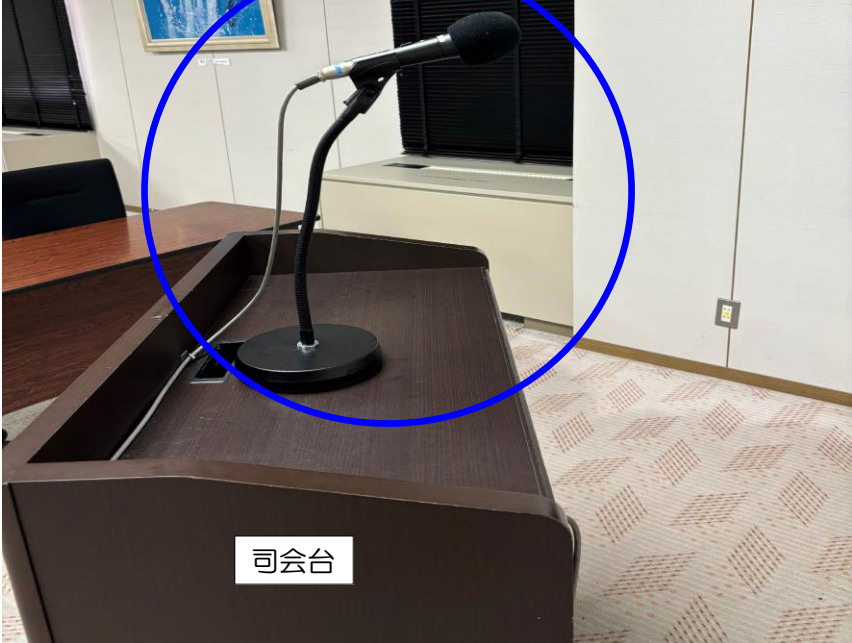

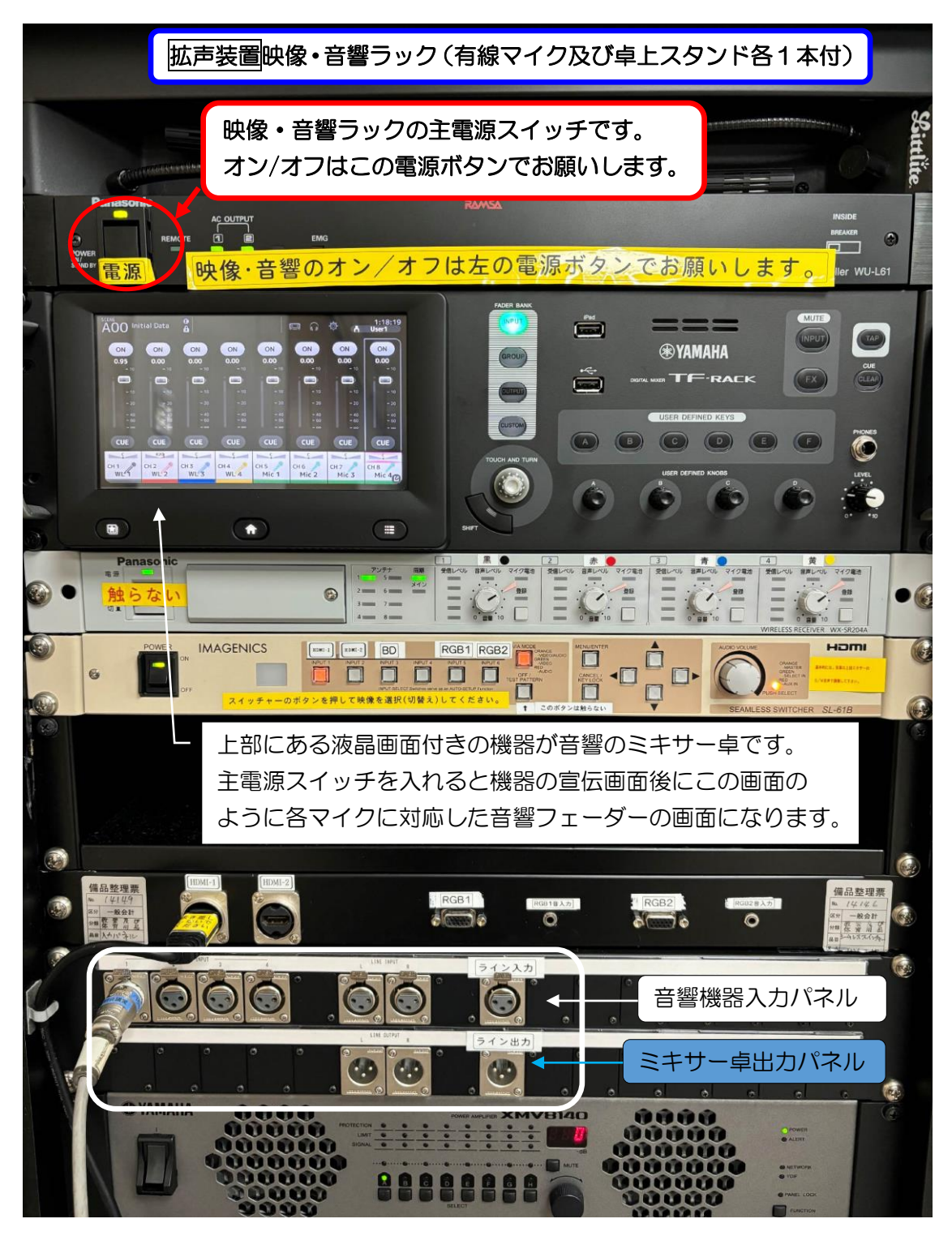

ご利用の際は音響設備電源を入れた後、マイクの手元 スイッチ(有線マイク、ワイヤレスマイク)を入れて ご使用下さい。

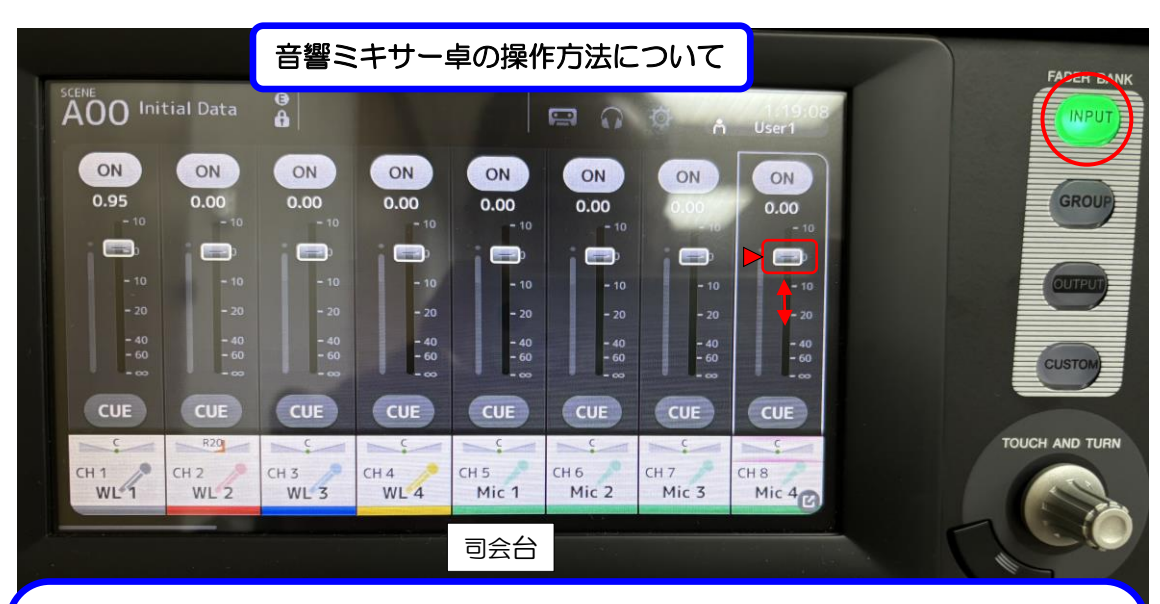

この画面の右側上の NPUT ボタンが緑色に点灯している事を確認後、画面下側のチャンネル表示が CH1 から CH8 が表示されると CH1 (ワイヤレスマイク黒)、CH2 (ワイヤレスマイク赤)、CH3 (ワイヤレスマイク青)、 CH4 (ワイヤレスマイク黄色)、CH5~CH8 は有線マイク1 から4のマイクの音量が調整出来ます。 有線マイク4の音量を調整したい場合は、CH8(Mic4) を指でタッチして上下させる事で音量を上げたり 下げたりする事が出来ます。司会台のマイクは、CH(Mic1)を選択して同じように調整が出来ます。

★上記画面を左にスライドさせると下の画像のようにミキサー卓の入力チャンネルの9チャンネルから 16 チャンネルが表示され、CH9・CH10 が映像スイッチャーの音声の音量調整をするフェーダーです。 CH11・CH12 は、音響機器入力パネルのラインL・R にステレオ音響機器を接続した場合の音量が 調整出来ます。(P9 写真下側のLINE INPUT L・R に接続して下さい。)

CH13は、音響機器入力パネルのライン MONO にモノラル音響機器を接続した場合の音量調整が 出来ます。 (P9 写真下側のライン入力に接続して下さい。)

|                          |                        |                          |                        |              |                   |       | FADER BA       |
|--------------------------|------------------------|--------------------------|------------------------|--------------|-------------------|-------|----------------|
| A00 Initial Da           | ta 🔒                   |                          |                        | ¢ 6          | 22:50:44<br>User1 |       |                |
| ON ON                    |                        | ON ON                    | N ON                   | ON           | ON                |       | GROUP          |
|                          | 0 0.00<br>-10 -10      | 0.00 0.0                 |                        |              | - 10              |       |                |
|                          | -10 -10                | - 10                     | - 10 - 10              | - 10         | - 10              |       | OUTPUT         |
| - 20                     | - 20 - 20<br>- 40 - 40 | - 20<br>- 40             | - 20 - 20<br>- 40 - 40 | - 20<br>- 40 | - 20<br>- 40      |       | CUSTON         |
|                          |                        |                          |                        | -60          |                   |       | Costom         |
|                          |                        | CUE CL                   |                        | CUE          | CUE               |       | TOUCH AND TURN |
| CH 9 CH10<br>Video L Vid | deo R Line L           | CH12 CH13<br>Line R Line | Сн14<br>Mo Ch14        | CH15<br>Ch15 | CH16<br>Ch16      |       |                |
| 映像スイッチ                   | -v-                    | 画面は左右にス                  | スワイプ                   |              |                   | 1     |                |
|                          |                        | 出来ます                     |                        |              |                   | SHIFT |                |
|                          |                        |                          |                        |              | #                 |       | 黑● □           |

このミキサー卓のライン出力を録音機、ビデオカメラに送る場合は、P9の写真下側にあるミキサー卓出カパネルのミキサー卓出カパネルのLINEL・Rに接続するか、

ライン出力に接続して下さい。

出力音声の音量を調整する場合は、下の写真のように 右側 FEADER BANK で OUTPUT が選択されて、 オレンジ色に点灯している事を確認して下さい。 この画面の AUX9・11 が LINE OUT L・R の音量調整 フェーダー、一番右側の SUB MONO のフェーダーで LINE MONO の音量調整が出来ます。

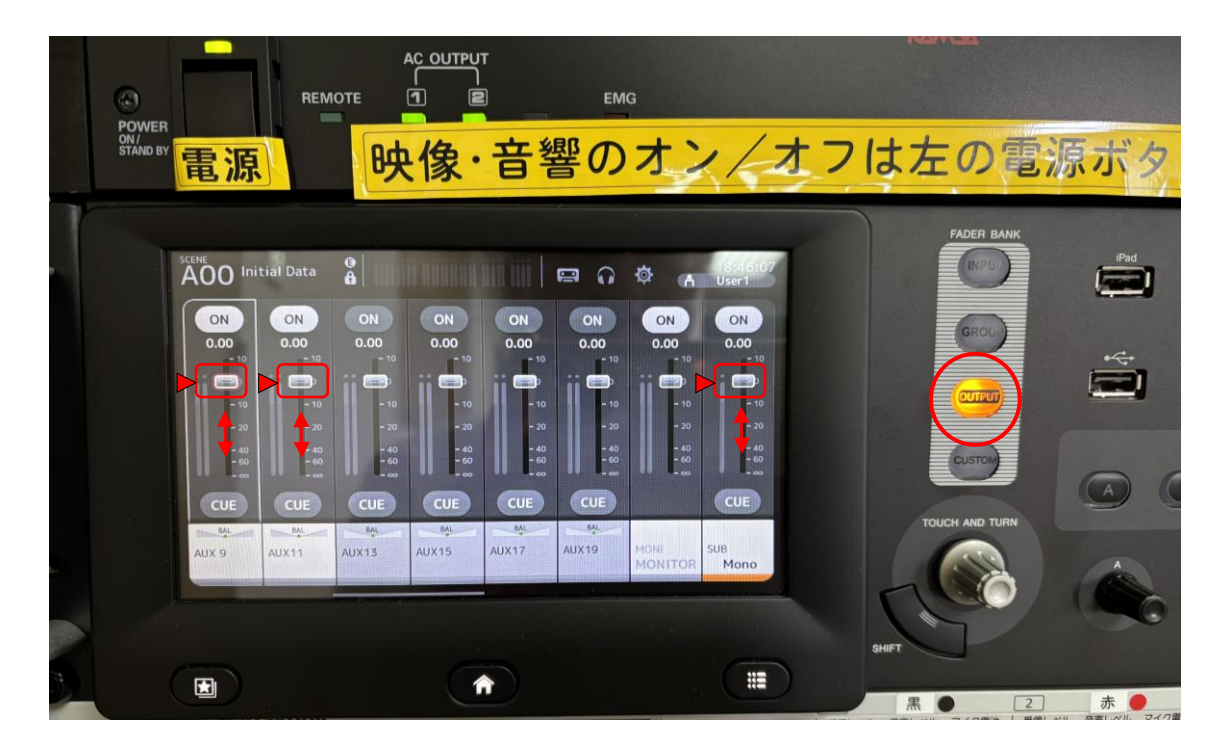

6. スクリーンについて

スクリーンは部屋に標準装備されていますので、ご使用 の場合は、スクリーンのリモコンで操作して下さい。

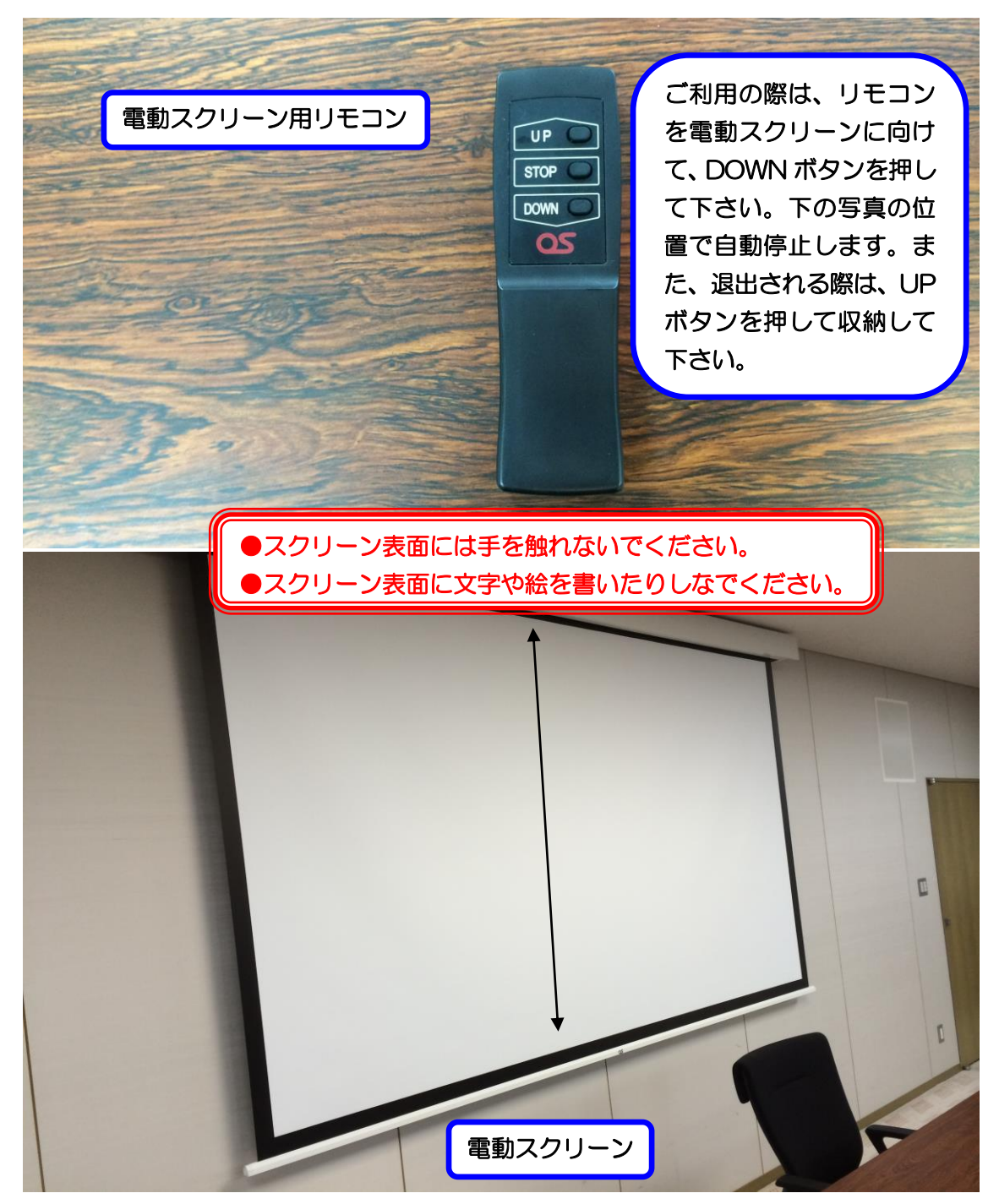

7. ホワイトボードについて

移動式ホワイトボードは1台配備しています。 更にホワイトボードが必要な場合は管理事務室に お申し出下さい。

8. ブラインドについて

特別会議室のブラインド昇降は手動操作です。

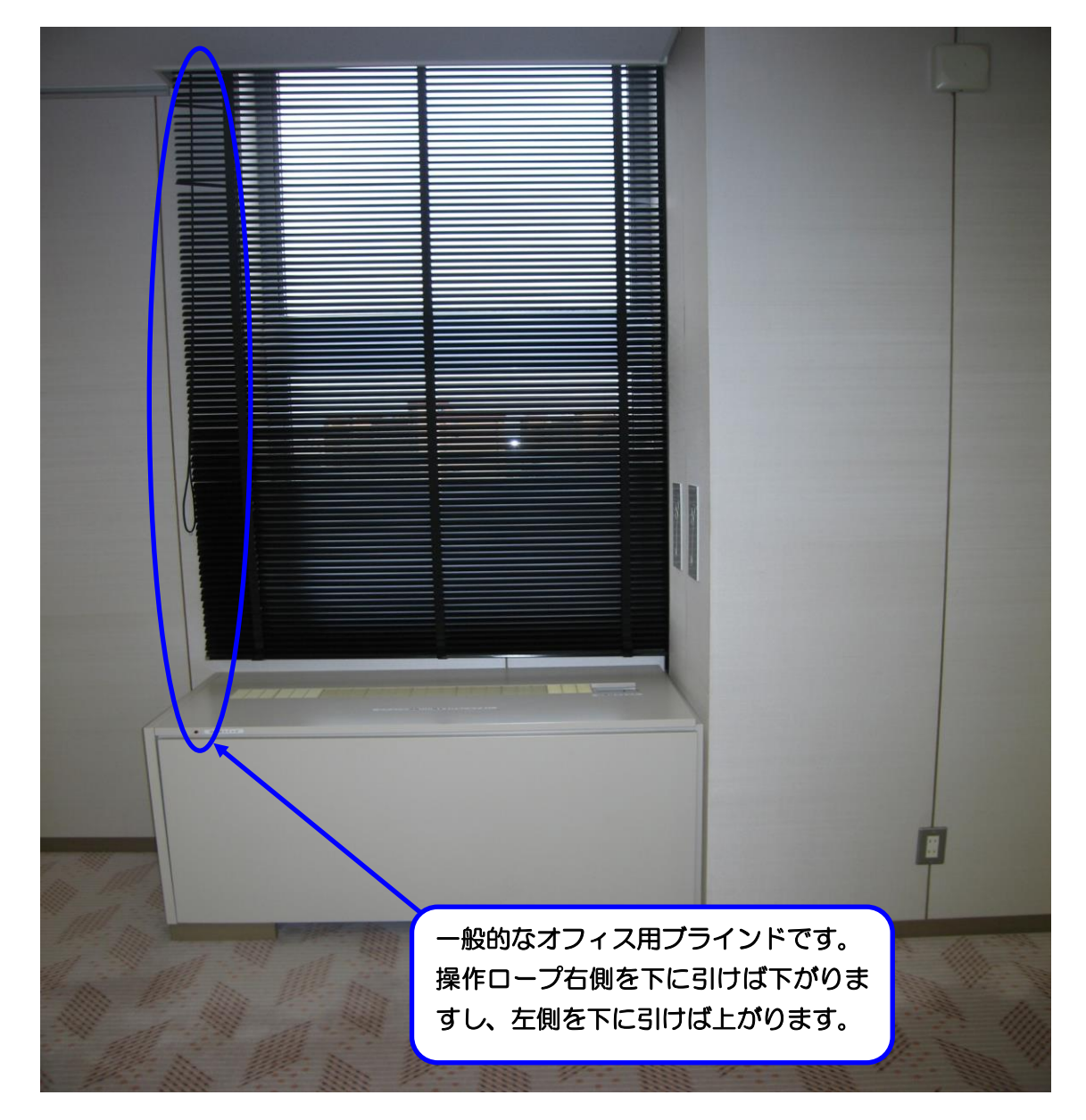

#### 9. 映像について

ご利用前、当日のお申込(有料)で液晶プロジェクター、 スライド機、オーバーヘッドプロジェクター(OHP)等の 映像をスクリーンに投影してご利用する事が出来ます。 ①天吊りプロジェクターをご使用になる場合は、プロジェ

クター、ブルーレイプレイヤー2 つのリモコンを貸出し ますので、プロジェクターリモコンで電源ボタンを押し

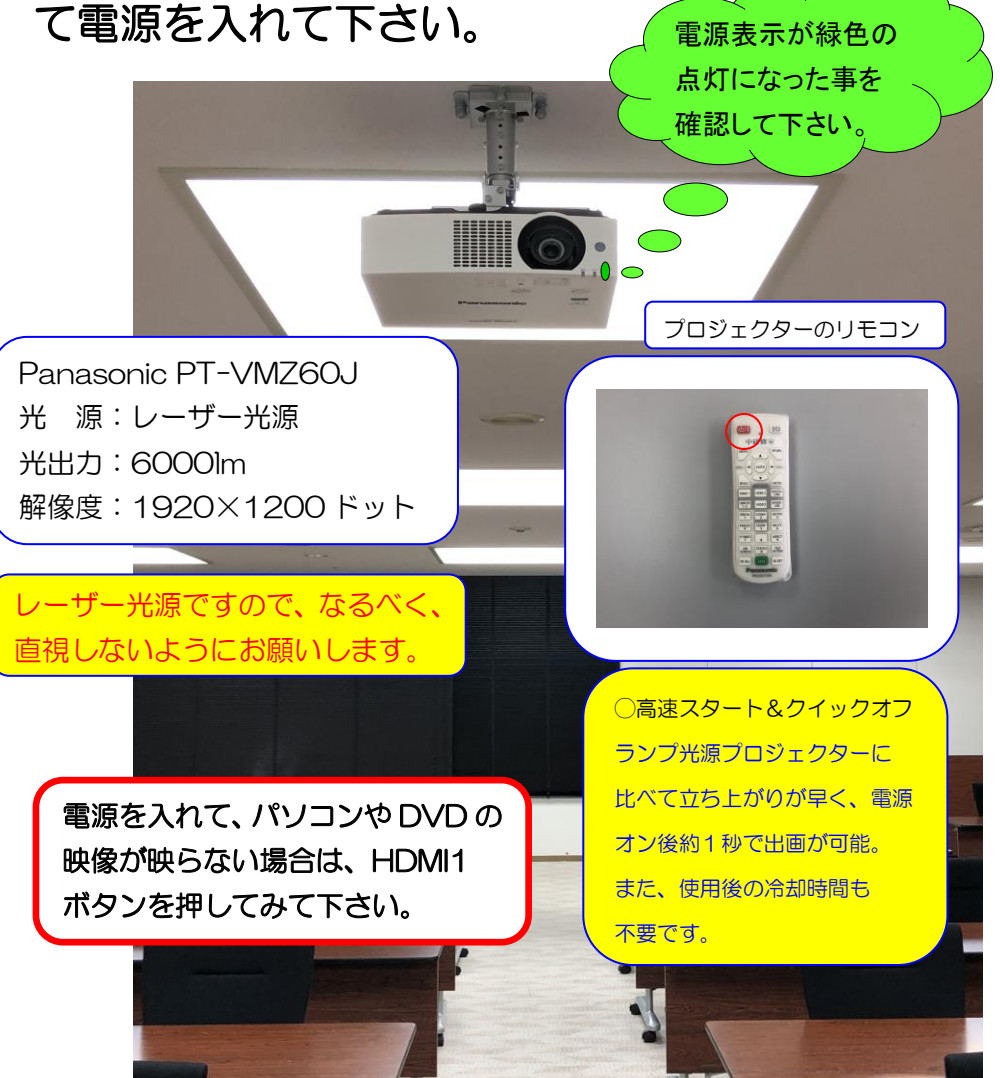

②パソコンの映像を映す場合は、パソコンとスイッチャー 下の映像入力パネルに HDMI ケーブル又は、

RGB ケーブルを接続して下さい。

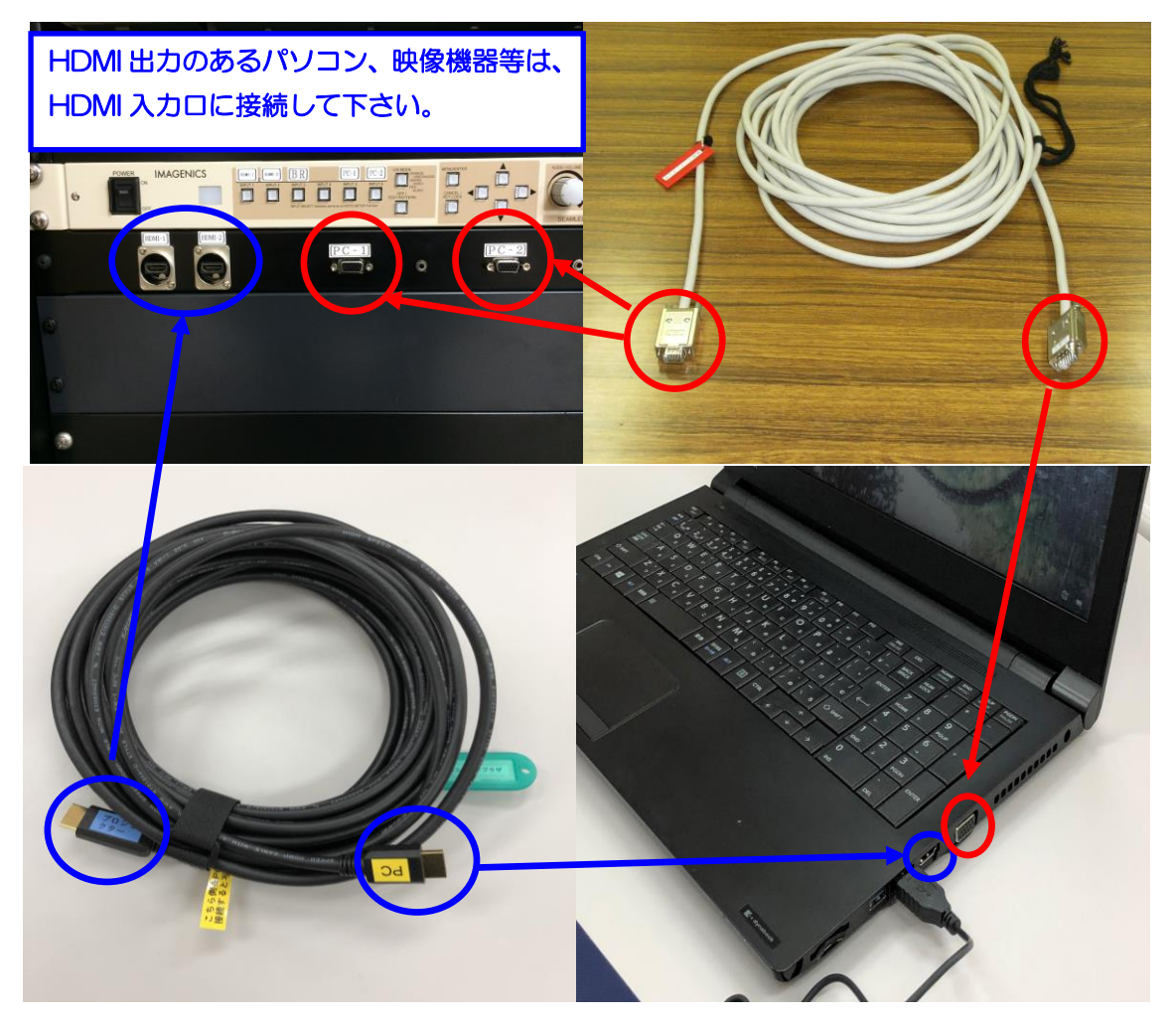

③パソコンケーブルの接続が完了しましたら、映像・音響 ラック内の映像スイッチャー信号切替選択ボタンで HDMI1・2又はPC1・2を選択して下さい。

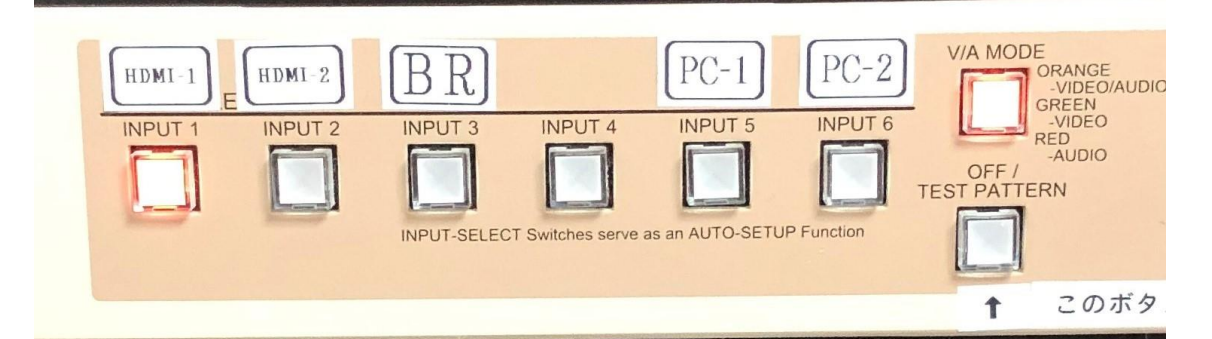

映像が映らない場合は、パソコン(OS Windowsの 場合)下記の設定が考えられますのでご確認下さい。

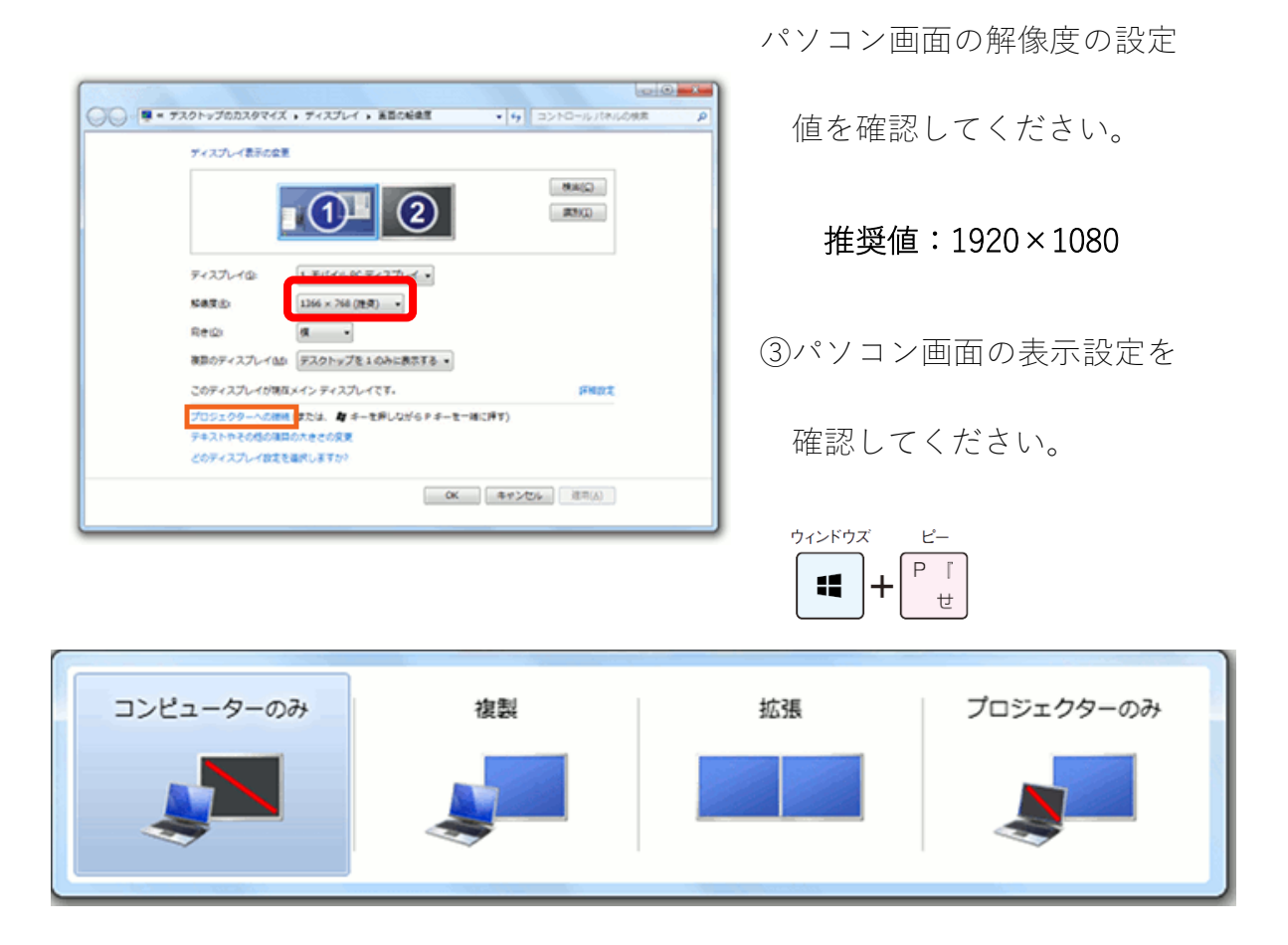

- 複製: PowerPoint でのプレゼンの場合、「<u>発表者ツール</u>」を使わないので あれば、これを選択してください。
- ・拡張: PowerPoint でのプレゼンの場合、「<u>発表者ツール</u>」を使う際に、 これを選択してください。

④ブルーレイプレイヤーをご利用の場合は、ブルーレイ

プレーヤーのリモコンで電源を入れて、トレー開閉ボタ ンを押して、ディスクを入れてトレーを閉じて下さい。 再生ボタン又は、決定ボタンを押して再生して下さい。 その後、映像スイッチャーの入力切替選択ボタンの BD を選択して下さい。

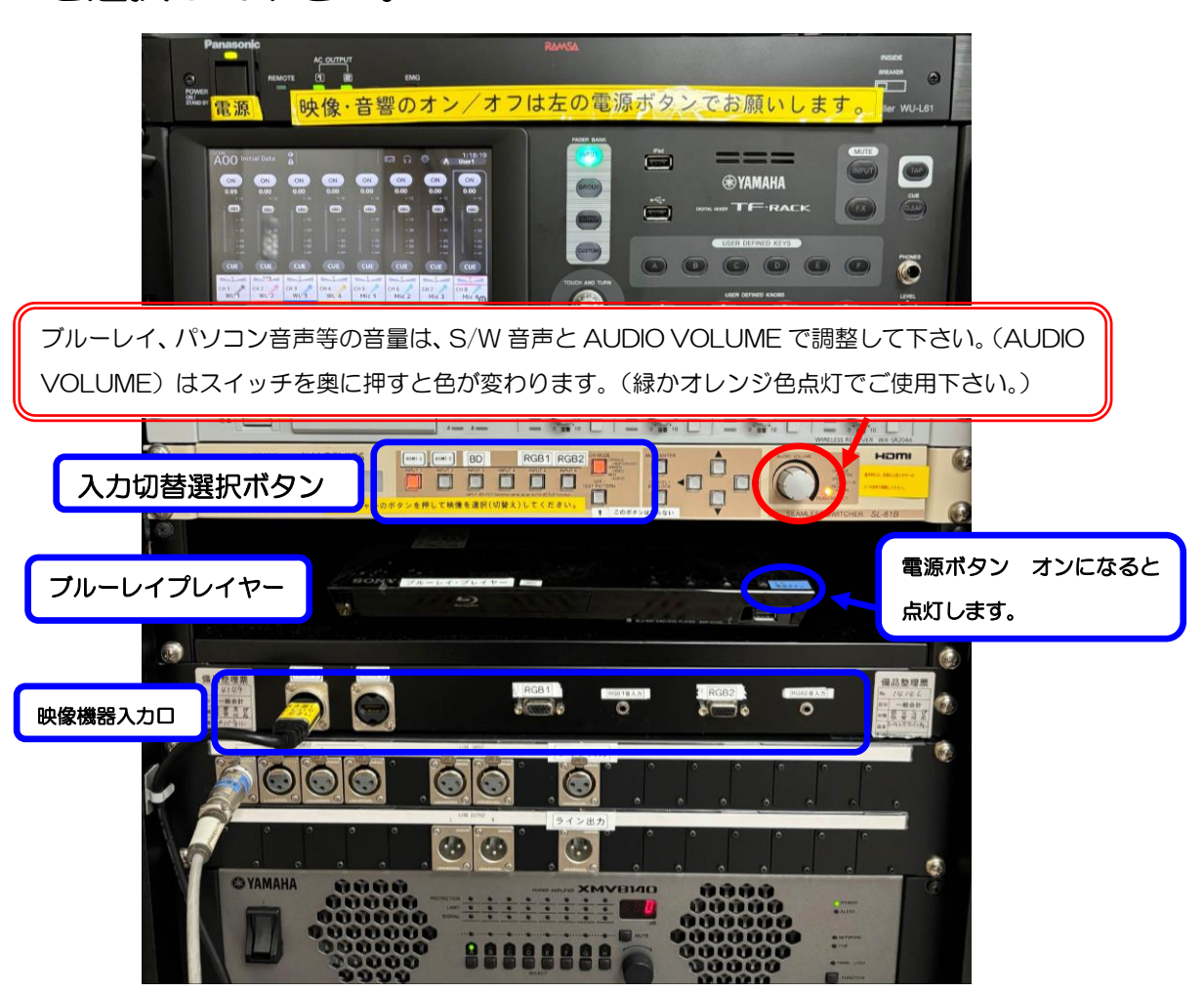

11.電源について

特別会議室には、壁の平行コンセントと床のコンセント を合わせて、20A(2Kw)3回路で合計6Kw迄、使用出来 ますが電源をご使用される場合は、事前にお申込下さい。

(平行コンセントの位置については、別紙「特別会議室

机配置図」を参照して下さい。)

12.その他について

①受付用テーブルは2台ありますので、部屋の前にてご

使用下さい。

☆受付テーブルの追加使用は出来ませんので、ご了承下

<u>さい。</u>

13.設備・機器の故障かな?!

よくあるお問い合わせ

①マイクの音が出ないのですが?

音響ラックの主電源を入れてあるか、ご確認下さい。

②プロジェクターの映像が映らないのですが?

P14~17 をご参照下さい。